# PI 3.2. Création d'un modèle d'interface de ligne de commande défini par l'utilisateur à l'aide de la commande Single Line et Multiple Line

## Contenu

Introduction Conditions préalables Conditions requises Components Used Configuration Exemple de commande unique Suppression de l'utilisateur du périphérique Exemple de commandes multiples Génération de clés de chiffrement sur le commutateur Dépannage

## Introduction

Ce document décrit comment créer des modèles CLI définis par l'utilisateur avec des commandes de ligne unique et de ligne multiple.

## Conditions préalables

## **Conditions requises**

Cisco vous recommande de prendre connaissance des rubriques suivantes :

- Prime Infrastructure (PI)
- Fonctionnalités du modèle
- Commandes CLI

## **Components Used**

Les informations contenues dans ce document sont basées sur les versions de matériel et de logiciel suivantes :

• PI 3.2.

The information in this document was created from the devices in a specific lab environment. All of the devices used in this document started with a cleared (default) configuration. If your network is live, make sure that you understand the potential impact of any command.

## Configuration

## Exemple de commande unique

### Suppression de l'utilisateur du périphérique

• Pour créer un nom d'utilisateur dans le périphérique.

Note: Dans cet exemple, le nom d'utilisateur inniti sera supprimé.

```
BGL14-1.S.04-2900-1#show running-config | i username
username cisco privilege 15 password 0 cisco
username jkadmin privilege 15 secret 9 $9$XOCmcxGJyySQhk$v.mz/x5WKDKzpXrGb6k8to5Q5YFinNWfb3c5V5Xqmjo
username jkprime privilege 15 secret 9 $9$9IKexQCpUzUJK.$U2j/h4s8LpDFhwh59SJZm18Gb/cBNQT3SqFPLPCPupA
username inniti privilege 15 password 7 151B05020D3E22
BGL14-1.S.04-2900-1#
```

Accédez à Configuration > Features & Technologies > My Templates > CLI Templates
 Créez un modèle avec plusieurs commandes :

```
Example from User Guide

Adding Multi-line Commands

To enter multi-line commands in the CLI Content area, use the this syntax:

<MLTCMD>First Line of Multiline Command

Second Line of Multiline Command

.....

Last Line of Multiline Command</MLTCMD>

Image 2

<MLTCMD>

no username inniti

y

</MLTCMD>
```

| Templates                                                                                                    | Templates / My Templates / User Delete 1   | CLI Templates (User Defined) |                  |                    |                     |                      |     |
|----------------------------------------------------------------------------------------------------|--------------------------------------------|------------------------------|------------------|--------------------|---------------------|----------------------|-----|
| < " " ∃ 8                                                                                                    | Save Save as Ne                            | w Template Cancel            | Deploy His       | story              |                     |                      |     |
| Q Search All                                                                                                    | <ul> <li>Template Basic</li> </ul>         |                              |                  |                    |                     |                      |     |
| <ul> <li>Features and Technologies</li> <li>App Visibility &amp; Control</li> </ul>                                                                       | * Name                                     | User Delete 1                | Author           | root               | * Device Type       | Switches and Hubs    | • @ |
| ► Controller                                                                                                    | Description                                |                              | Feature Category | CLI                | OS Version          |                      | 0   |
| ▶ Interfaces                                                                                                    | Tags                                       |                              | O Туре           | Devices      Ports |                     |                      |     |
| <ul> <li>Notwork Applyric Modulo</li> </ul>                                                                                                    |                                            |                              |                  |                    |                     |                      |     |
| <ul> <li>Network Analysis module</li> </ul>                                                                                                    |                                            |                              |                  |                    |                     |                      |     |
| <ul> <li>Network Analysis module</li> <li>Security</li> </ul>                                                                                             |                                            |                              |                  |                    |                     |                      |     |
| Kennok Anaysis module     Security     WAN Optimization                                                                                                   |                                            |                              |                  |                    |                     |                      |     |
| Security     WAN Optimization     CLI Templates                                                                                                    | ▼ Template Deta                            | 1                            |                  |                    |                     |                      |     |
| Security     WAN Optimization     CLI Templates     Composite Templates                                                                                   | ▼ Template Deta                            | il<br>Form View Add Varia    | able             |                    | Add Global Variable | Q ▼ Global Variable  |     |
| Security     WAN Optimization     CLI Templates     Composite Templates     Feature Templates                                                             | Template Deta     CLI Content              | I<br>Form View Add Varia     | able             |                    | Add Global Variable | O, v Global Variable |     |
| Vietnoin Analysis include     Security     WAN Optimization     CLI Templates     Composite Templates     Feature Templates     My Tags                   | Template Deta     CLI Content     (MLTCMD> | Il<br>Form View Add Varia    | able             |                    | Add Global Variable | Q 🗸 Global Variable  |     |
| Vetroin Analysis include     Security     WAN Optimization     CLI Templates     Composite Templates     Feature Templates     My Tags     My Templates ① | Template Deta     CLI Content              | Il<br>Form View Add Varia    | ible             |                    | Add Global Variable | 🔍 🕶 Global Variable  |     |

• Déployez le modèle.

Note: Sélectionnez le périphérique et vérifiez à nouveau le modèle en conséquence.

| reinigeratori, reinplator, re | in the second second second             |                                             |                                                  |                                                     | Giobal valiables 🚆 ⊮   🧐                          |
|-------------------------------|-----------------------------------------|---------------------------------------------|--------------------------------------------------|-----------------------------------------------------|---------------------------------------------------|
| Select Devices ✓ →            | ✿ Input Options ✓ →                     | So * Input Values ✓ →                       | *Schedule Deployment 🗸                           | → Deployment Summary                                |                                                   |
| ob Deployment Summary         | e template will be denieved to the netw | unik hasari on the scherijile. The workflow | has created a job liser Delete 1.1 for you which | is oning to dealey. User Delate 1 on 1 device(s) in | the exhertulart time. Please click Finish to init |
| Name                          |                                         |                                             |                                                  |                                                     |                                                   |
| BGL14-1.S.04-2900-1.cisco     | User Delete 1                           |                                             |                                                  |                                                     |                                                   |
|                               | no username inniti<br>y                 |                                             |                                                  |                                                     |                                                   |
|                               |                                         |                                             |                                                  |                                                     |                                                   |
|                               |                                         |                                             |                                                  |                                                     |                                                   |
|                               |                                         |                                             |                                                  |                                                     |                                                   |
|                               |                                         |                                             |                                                  |                                                     |                                                   |
|                               |                                         |                                             |                                                  |                                                     |                                                   |
|                               |                                         |                                             |                                                  |                                                     |                                                   |

• Une fois le déploiement effectué, une tâche qui correspond s'exécute en arrière-plan et vous pouvez vérifier son état lorsque vous cliquez sur Statut de la tâche comme indiqué :

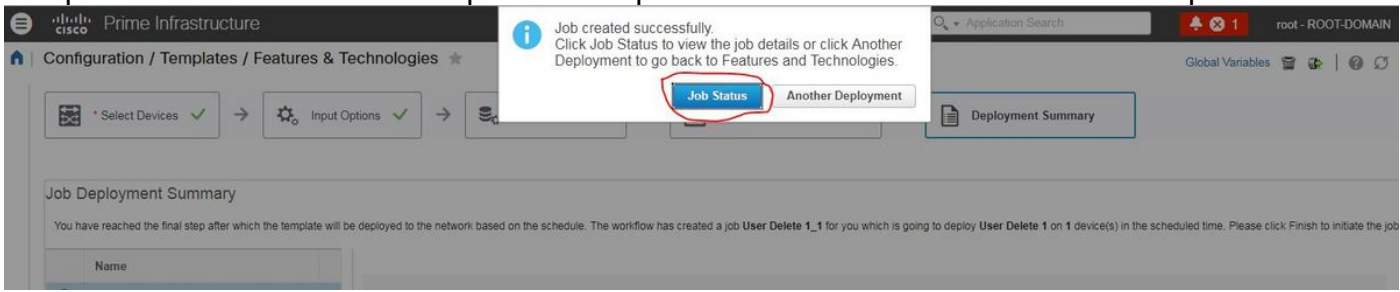

### Vérification

Vérifiez l'état dans PI et dans Device :

Sur PI:

| Administration / Dashboa                                                                            |                                            | 000                |                                                    |                      |        |           |       |
|----------------------------------------------------------------------------------------------------|--------------------------------------------|--------------------|----------------------------------------------------|----------------------|--------|-----------|-------|
| Description' N/A<br>Showing latest 5 Job instances                                                  | s Show All                                 |                    |                                                    |                      |        | Total 1 💭 | 안 휴 • |
|                                                                                                    |                                            |                    |                                                    |                      | Show A | UI        | • •   |
| Run ID                                                                                              | Status                                     | Duration(hh:mm:ss) | Start Time                                         | Completion Time      |        |           |       |
| <ul> <li>12907003</li> <li>Job summary Successful depl</li> <li>Job Results for User Del</li> </ul> | Success<br>oyment on 1 device(s).<br>ete 1 | 00-00-01           | 2017-07-25 15:05                                   | 2017-07-25 15:05     |        | Tota      | 11 🕑  |
| Device                                                                                              | Statu                                      | is 🔺 Transcrip     | t                                                  |                      |        | 0         |       |
| 10.106.68.57                                                                                        | (i) Succ                                   | ess configlet.n    | o username innitiy response:terminal width 0config | tno username innitiy |        |           |       |

#### Sur le périphérique :

Le nom d'utilisateur inniti est supprimé.

```
BGL14-1.5.04-2900-1#show running-config | include username
username cisco privilege 15 password 0 cisco
username jkadmin privilege 15 secret 9 $9$XOCmcxGJyySQhk$v.mz/x5WKDKzpXrGb6k8to5Q5YFinNWfb3c5V5Xqmjo
username jkprime privilege 15 secret 9 $9$9IKexQCpUzUJK.$U2j/h4s8LpDFhwh59SJZm18Gb/cBNQT3SqFPLPCPupA
BGL14-1.5.04-2900-1#
```

Accédez à Configuration > Features & Technologies > My Templates > CLI Templates

#### Créer un modèle avec des commandes interactives

Example from user guide

Adding Interactive Commands

An interactive command contains the input that must be entered following the execution of a command.

To enter an interactive command in the CLI Content area, use the following syntax:

CLI Command<IQ>interactive question 1<R>command response 1 <IQ>interactive question 2<R>command response 2

where <IQ> and <R> tag are case-sensitive and must be entered as uppercase  $\ensuremath{\mathsf{Dans}}$  l'exemple :

#INTERACTIVE

no username inniti<IQ>confirm<R>y

#ENDS\_INTERACTIVE

#### n | Configuration / Templates / Features & Technologies 🔺

| emplates                                                                                                    | User Delete-3                                   |
|----------------------------------------------------------------------------------------------------|-------------------------------------------------|
| € * `≣ 8                                                                                                    | Save Save as New Template Cancel Deploy History |
| Q     Search All       Features and Technologies       App Visibility & Control       Controller       Interfaces       Network Analysis Module       Security                                                                                                    |                                                 |
| <ul> <li>WAN Optimization</li> <li>CLI Templates</li> <li>Composite Templates</li> <li>Feature Templates</li> <li>My Tags</li> <li>My Templates ()</li> <li>CLI Templates (User Defined) ()</li> <li>User Delete 1 ()</li> <li>User Delete ()</li> <li>User Delete ()</li> </ul> |                                                 |

Global Variables

• Déployez le modèle.

#### Vérification

#### • Vérifiez l'état dans PI ainsi que sur le périphérique :

| rine In                                                                                                    | frastructu                       | ire         |         |                    |                      |                                             | O - Application Search                                                                                                    |               | ⊗ 1      | ro     |  |
|----------------------------------------------------------------------------------------------------|----------------------------------|-------------|---------|--------------------|----------------------|---------------------------------------------|----------------------------------------------------------------------------------------------------|---------------|----------|--------|--|
| Administration /                                                                                                    | Dashboard                        | ds / Job Da | shboard | / User Delete-3_1  | *                    |                                             |                                                                                                    |               |          |        |  |
| rrence' None<br>ription' N/A                                                                                                    |                                  |             |         |                    |                      |                                             |                                                                                                    |               |          |        |  |
| wing latest 5 Job                                                                                                    | instances                        | Show All    |         |                    |                      |                                             |                                                                                                    |               |          | То     |  |
|                                                                                                    |                                  |             |         |                    |                      |                                             |                                                                                                    | Show          | All      |        |  |
| Run ID                                                                                                    | m ID 🔻 Status Duration(hh:mm:ss) |             |         | Duration(hh:mm:ss) |                      | Start Time                                  | configlet:                                                                                                    |               |          |        |  |
| 12907250     Success     00:00:02       Job summary     Successful deployment on 1 device(s).       Job Results for User Delete-3 |                                  |             |         | 00:00:02           |                      | 2017-07-25 15:16                            | #INTERACTIVE<br>no username inniticonfirmy<br>#ENDS_INTERACTIVE<br>response:<br>terminal width 0<br>config t<br>no username inniti |               |          |        |  |
| Device                                                                                                    |                                  |             | Status  | *                  | Transcript           |                                             | BGL14-1.S.04-2900-1#config t<br>Enter configuration commands, one per                                                              | line. End wit | h CNTL/Z |        |  |
| 10.106.68.57                                                                                                    |                                  | ٢           | Success |                    | configlet.#INTERACTI | VEno username inniticonfirmy#ENDS_INTERACTN | BGL14-1.S.04-2900-1(config)#I)>                                                                                                    | ame inhitino  | username | inniti |  |

Note: Pour les commandes Interactive, il est observé que dans quelques exemples 'Interactive Question', une fois copié complètement, ne fonctionne pas correctement. Dans un tel cas, il suffit de taper le dernier mot. Par exemple, si vous conservez la phrase complète, elle échouera. #INTERACTIVE no username inniti <IQ>Cette opération supprimera toutes les configurations associées au nom d'utilisateur portant le même nom. Voulez-vous continuer ? [confirmez]<R>Y #ENDS\_INTERACTIVE.

| Templates                                                                                                    | Template<br>User D                            | as / My Templates<br>Delete   | s / CLI Templates (U                          | Iser Defined)       |                                    |                                                                            |              |                             |                                                                                                    |              |          |                   |        |                |                                 |
|----------------------------------------------------------------------------------------------------|-----------------------------------------------|-------------------------------|-----------------------------------------------|---------------------|------------------------------------|----------------------------------------------------------------------------|--------------|-----------------------------|----------------------------------------------------------------------------------------------------|--------------|----------|-------------------|--------|----------------|---------------------------------|
| ( ) ( ) ( ) ( ) ( ) ( ) ( ) ( ) ( ) ( )                                                                                                    | Save                                          | Save as N                     | ew Template                                   | Cancel              | Deploy His                         | story                                                                      |              |                             |                                                                                                    |              |          |                   |        |                |                                 |
| Q Search All                                                                                                    | • Te                                          | emplate Bas                   | ic                                            |                     |                                    |                                                                            |              |                             |                                                                                                    |              |          |                   |        | -              |                                 |
| Features and Technologies     App Visibility & Control     Controller     Interfaces     Network Analysis Module                                                                                                    |                                               | * Name<br>Description<br>Tags | User Delete Delete User                       |                     | Author<br>Feature Category<br>Type | CLI<br>O Devices                                                           | Ports        | * Device Type<br>OS Version | Switches and Hubs                                                                                                    | • @          |          |                   |        |                |                                 |
| Security     WAN Optimization     CLI Templates     Composite Templates                                                                                                    | • Te                                          | emplate Deta                  | ail<br>Form View                              | Add Variable        |                                    |                                                                            | Add          | Global Variable             | Q, + Global Variable                                                                                                   |              |          |                   |        |                |                                 |
| My Tags                                                                                                    | J                                             | #INTERACTIV                   | /E<br>nniti <iq>This oper:</iq>               | ation will remove a | ll userseme selat                  |                                                                            |              |                             |                                                                                                    |              |          |                   |        |                |                                 |
| <ul> <li>✓ CLI Templates (User Defined) (i)</li> <li>User Delete 1 (i)</li> <li>User Delete 1 (i)</li> </ul>                                                                                                    |                                               | #ENDS_INTE                    | RACTIVE                                       |                     | i username relac                   | ed configurations with                                                     | same name.Do | you want to con             | inue? [confirm] <r>Y</r>                                                                                               |              |          |                   |        |                |                                 |
| v CLI Templates () v CLI Templates (User Defined) () User Delete 1 () User Delete () Administration / Dashboards currence' None comption' N/A                                                                                                    | s / Job Da                                    | #ENDS_INTER                   | RACTIVE                                       | *                   | ii üsemame relai                   | ed configurations with                                                     | same name.Do | you want to con             | inue? [confirm] <r>Y</r>                                                                                               |              |          |                   |        | Ø              | Ø                               |
| <ul> <li>my templates ()</li> <li>CLI Templates (User Defined) ()</li> <li>User Delete 1 ()</li> <li>User Delete 1 ()</li> <li>Identification / Dashboards</li> <li>currence' None</li> <li>scription' NIA</li> <li>howing latest 5 Job instances 3</li> </ul>                                                                                                    | s / Job Da<br>Show All                        | #ENDS_INTER                   | Jser Delete_2                                 | *                   | username relat                     | ed configurations with                                                     | same name.Do | you want to con             | inue? [confirm] <r>Y</r>                                                                                               |              |          | Te                | otal 1 | <b>0</b><br>ג  | ۵<br>د                          |
| v Cell Templates (User Defined) ()     User Defined ()     User Defined ()     Ser Defined ()     Administration / Dashboard:     scrurence' None     scruttor NA     towing latest 5 Job instances ()                                                                                                    | s / Job Da<br>Show All                        | #ENDS_INTER                   | Jser Delete_2                                 | *                   | username relat                     | ed configurations with                                                     | same name.Do | you want to con             | inue? [confirm] <r>Y</r>                                                                                               |              | Show All | Te                | otal 1 | ම<br>ග<br>v    | ت<br>ت<br>ت<br>ا                |
| wy reinplanes () CLI Templates (User Defined) () User Defete () Ser Defete () Administration / Dashboard: summere' None scription' NA owing latest 5 Job instances () Run ID                                                                                                    | s / Job Da<br>Show All<br>Status              | #ENDS_INTER                   | Jser Delete_2                                 | *                   | Si                                 | art Time                                                                   | same name.Do | you want to con             | inue? [confirm] <r>Y</r>                                                                                               |              | Show All | Te                | otal 1 | 0<br>ග ප<br>•  | ය (<br>අ. අ. අ<br>( <b>ද</b>    |
| v cell Templates ()     v CEI Templates ()     v CEI Templates ()     v CEI Templates ()     v Cell templates ()     v Cell templates ()     v Ce     | Show All Status Status Status on 1 device(s). | #ENDS_INTER                   | RACTIVE Jser Delete_2 aration(hh:mm:ss) 04:56 | *                   | Si 20                              | art Time<br>17-07-25 15:22                                                 | same name Do | you want to con             | ioue? [confirm] <r>Y</r>                                                                                               |              | Show All | Τζ                | otal 1 | ම<br>න හ<br>•  | 0 [<br>  \$<br>  <b>Y</b>       |
| wy reinplates () Clamplates (User Defined) () User Define () Clamplates (User Defined) () User Define () Clamplates () Clamplates () Clamplat | Show All Status Failure an 1 device(s).       | #ENDS_INTER                   | Jser Delete_2<br>uration(hh:mm:ss)<br>:04:56  | *                   | Si 20                              | art Time<br>17-07-25 15:22<br>Error : Connection<br>This operation will re | same name.Do | you want to con             | inue? [confirm] <r>Y<br/>iompletion Time<br/>017-07-25 15:27<br/>mmand Current output :<br/>gurations with same na</r> | me. Do you w | Show All | Te<br>? [confirm] | otal 1 | C C<br>Total 1 | ۲<br>۲<br>۲<br>۲<br>۲<br>۲<br>۲ |

## Exemple de commandes multiples

Génération de clés de chiffrement sur le commutateur

• Mode d'affichage de la commande sur le périphérique lors de l'exécution :

| BGL14-1.S.04-2900-1(config)#crypto key generate rsa                                                                                 |
|----------------------------------------------------------------------------------------------------|
| % You already have RSA keys defined named BGL14-1.S.04-2900-1.cisco.                                                                |
| % Do you really want to replace them? [yes/no]: yes                                                                                 |
| Choose the size of the key modulus in the range of 360 to 4096 for your                                                             |
| General Purpose Keys. Choosing a key modulus greater than 512 may take                                                              |
| a few minutes.                                                                                                    |
|                                                                                                    |
| How many bits in the modulus [512]: 512                                                                                             |
| % Generating 512 bit RSA keys, keys will be non-exportable                                                                          |
| [OK] (elapsed time was 1 seconds)                                                                                                   |
| BGL14-1.S.04-2900-1 (config) #crypto key generate rsa                                                                               |
| <pre>% You arready have KSA keys defined named BGL14-1.5.04-2900-1.Clsco.</pre> % Do you really want to replace them? [yes/pol: yes |
| Choose the size of the key modulus in the range of 360 to 4096 for your                                                             |
| General Purpose Kevs. Choosing a key modulus greater than 512 may take                                                              |
| a few minutes.                                                                                                    |

How many bits in the modulus [512]: 2048

• Utilisation de plusieurs commandes :

| <mltcmd><br/>crypto key</mltcmd>                                                       | generate rsa                  |                  |                |                     |                    |     |
|----------------------------------------------------------------------------------------|-------------------------------|------------------|----------------|---------------------|--------------------|-----|
| yes                                                                                    |                               |                  |                |                     |                    |     |
| <u>2048</u>                                                                            |                               |                  |                |                     |                    |     |
|                                                                                        |                               |                  |                |                     |                    |     |
| Templates / Wy Templates<br>Crypto                                                     | (CLI Templates (User Defined) |                  |                |                     |                    |     |
| Seve as No                                                                             | a Templete Cancel             | Deploy           | inty .         |                     |                    |     |
| · Template Basi                                                                        | ¢.)                           |                  |                |                     |                    |     |
| * Name                                                                                 |                               | Author           |                | * Device Type       | Salicher and Hube  | . 0 |
| Osscription                                                                            |                               | Faithers Campory | .cu            | OS Version          |                    | 0   |
| Tage                                                                                   |                               | @ tox            | ⊛ beios ○ Arts |                     |                    |     |
|                                                                                        |                               |                  |                |                     |                    |     |
| <ul> <li>Template Deta</li> </ul>                                                      | 4                             |                  |                |                     | (H)                |     |
| CLI Content                                                                            | Form Vess Add Vari            | stère            |                | And Coobal Variable | d' + Crime America |     |
| <ul> <li>MLTDAD+<br/>crypto key gene<br/>pes</li> <li>2548</li> <li>MLTDAD+</li> </ul> | inale risa                    |                  |                |                     |                    |     |

Déployez le modèle.

#### Vérification

- État final dans PI et sur le périphérique : "cisco" Prime Infrastructure ROOT-DOMAIN 🛱 configlet: crypto key generate rsa Administration / Dashboards / Job Dashboard / crypto\_1 \* yes 2048 response: terminal width 0 000 urrence' None config t crypto key generate rsa cription' N/A ves 2048 BGI.14.1 S.04-2900-1#config t Enter configuration commands, one per line. End with CNTUZ. BGI.14.1 S.04-2900-1(config#crypto key generate rsa % You aready have RSA keys defined named BGI.14.1 S.04-2900-1.cisco. % Do you readly want to replace them? [yes/no]-yes Choose the size of the key modulus in the range of 360 to 4096 for your General Purpose Keys. Choosing a key modulus greater than 512 may take a few minutes. How many bits in the modulus [512]: 2048 % Generating 2048 bit RSA keys, keys will be non-exportable... [OK] (elapsed time was 15 seconds) BGL14-1. S.04-2900-1(config)#])> OB Q. owing latest 5 Job instances Show All • • ▼ Status Run ID Duration(hh:mm:ss) Start Time 12912919 Success 00:00:16 2017-07-25 15:42 Job summary Successful deployment on 1 device(s). Job Results for crypto Total 1 🖻 Device Status Transcript 10.106.68.57 (i) Success configlet:crypto key generate rsayes2048 response:terminal width BGL14-1.S.04-2900-1#show crypto key mypub rsa % Key pair was generated at: 17:41:17 UTC May 2 2001 Key name: TP-self-signed-4280444032 Key type: RSA KEYS Storage Device: private-config Usage: General Purpose Key Key is not exportable. Redundancy enabled.
  - Utilisation de la commande interactive :

#### #INTERACTIVE

crypto key generate rsa<IQ>yes/no<R>yes<IQ>512<R>2048

| Type Switches and Hubs  rsion |
|-------------------------------|
| ersion 🛛 🕜                    |
|                               |
|                               |
|                               |
| riable Global Variable        |
|                               |
|                               |

### Vérification

### • État final dans PI :

| 😑 🖞                                                                                              | tructur    | е          |         |                    |                     |                  | configlet:                                                                                                    | - ROOT-I |
|--------------------------------------------------------------------------------------------------|------------|------------|---------|--------------------|---------------------|------------------|----------------------------------------------------------------------------------------------------|----------|
| Administration / Dashboards / Job Dashboard / crypto1_1 *<br>'Recurrence' None 'Description' N/A |            |            |         |                    |                     |                  | #INTERACTIVE<br>crypto key generate rsayes/noyes5122048<br>#ENDS_INTERACTIVE<br>response:<br>terminal width 0<br>config t<br>count key generate rsa                                                                                                    |          |
| Showing latest 5 Job insta                                                                       | ances      | Show All   |         |                    |                     |                  | BGL14-1.5.04-2900-t#config t<br>Enter configuration commands, one per line. End with CNTUZ<br>BGL14-1.5.04-2900-1(configHerypto key generate rsacrypto key generate rsacrypto key generate rsa<br>% Generating 2048 bit RSA keys, keys will be non-exportable<br>[OK] (elapsed time was 19 seconds) | 1 Ø      |
| Run ID                                                                                           | *          | Status     | - 1     | Ouration(hh:mm:ss) |                     | Start Time       | BGL14-1.S.04-2900-1(config)#]]>                                                                                                    |          |
| <ul> <li>▼ 12913151</li> <li>Job summary Successful</li> <li>Job Results for crypt</li> </ul>    | ul deploym | Success    | (s).    | 10:00:21           |                     | 2017-07-25 1     |                                                                                                    | Tot      |
| Device                                                                                           |            |            | Status  |                    | Transcript          |                  |                                                                                                    |          |
| 10.106.68.57                                                                                     |            | <i>(</i> ) | Success |                    | configlet:#INTERACT | VEcrypto key ger |                                                                                                    |          |

## Dépannage

Il n'existe actuellement aucune information de dépannage spécifique pour cette configuration.